+7 (495) 646-58-48 http://payanyway.ru/ business@payanyway.ru

PayAnyWay - универсальный платёжный агрегатор для интернет-магазинов и поставщиков услуг

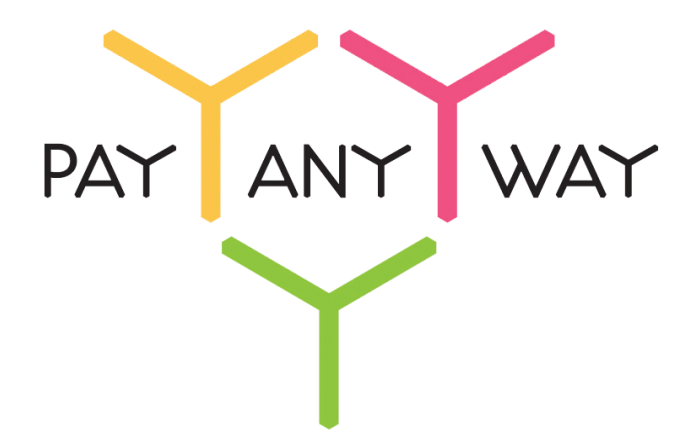

# Shop-rent

# Инструкция по подключению

к платежному сервису PayAnyWay

## **Регистрация в PayAnyWay**

- 1. <u>Пройдите регистрацию в «PayAnyWay»</u> и активируйте аккаунт. Оператором сервиса «PayAnyWay» является НКО Монета.Py (ООО).
- 2. Далее необходимо зайти в личный кабинет и заполнить данные о вашей компании:

| RU EN                                                                                                    | <u>О системе</u> Пользователю Мага                                                                                                    | азинам и интернет-проектам                                                                                                    | ▲ <u>ОБЩЕСТВО С ОГРАНИЧЕННОЙ</u> | *[] |
|----------------------------------------------------------------------------------------------------|----------------------------------------------------------------------------------------------------|----------------------------------------------------------------------------------------------------|----------------------------------|-----|
| monetaru                                                                                                    | Мой счет Операции<br>История платежей Персональны                                                                                                 | Рабочий кабинет<br>не данные Управление счетами Безопасность Структура                                                                                                    |                                  |     |
| Персональные данные<br>Общие данные<br>Личные данные<br>Руководитель                                                                                           | Чтобы начать принимать платежи<br>Личные данные, Руководитель,<br>владельцы (ИВАНОВ ИВАН ИВИ<br>Банковские реквизиты, Соответ                     | и, заполните формы:<br>Контакты, Финансовое положение, Бенефициарные<br>АНОВИЧ, ИВАНОВ ИВАН ПЕТРОВИЧ),<br>гствие Правилам и Условиям                                                |                                  |     |
| Контакты<br>Настройки<br>Финансовое положение<br>Учредители                                                                                                    | "Заявление о присоединении" дс<br>Если документ не будет получен<br>блокирована.<br>Остагось 30 дней.<br>Для формирования "Заявления о<br>данные. | олжно быть получено в течение 30 дней с момента регистрации.<br>4, то с <b>29.06.2014</b> возможность приёма платежей будет<br>о присоединении" должны быть заполнены все требуемые |                                  |     |
| ИВАНОВ ИВАН ИВАНОВИЧ<br>ИВАНОВ ИВАН ПЕТРОВИЧ                                                                                                    | Личные данные                                                                                                    |                                                                                                    |                                  |     |
| <ul> <li><u>Аконекить уческитетя</u></li> <li><u>Бенефициарные владельцы</u> (*)</li> <li><u>ИВАНОВ ИВАН ИВАНОВИЧ</u></li> <li>ИВАНОВ ИВАН ПЕТРОВИЧ</li> </ul> | Выберите тарифный план *                                                                                                    | Интернет-магазин<br>Тариф «Интернет-магазин» предназначен для приёма платежей<br>за товары и услуги.<br>Тарифный план не активен                                                    |                                  |     |

После заполнения всех форм ваш аккаунт будет автоматически отправлен на проверку, по результатам которой вы получите сообщение на электронную почту.

При выполнении всех требований и успешной проверке, вам будут активированы базовые способы оплаты: Платёжные терминалы, Салоны связи, Банковские сервисы и Монета.Ру.

Остальные способы оплаты будут подключены после согласования с провайдерами соответствующих сервисов.

3. Далее необходимо в разделе «Мой счет» – «Управление счетами» создать расширенный счет и произвести его настройку, нажав на «Редактировать счет».

| «Псевдоним»                            | Укажите в формате:<br>Юридическое название/адрес сайта                                                            |
|----------------------------------------|----------------------------------------------------------------------------------------------------|
|                                        | Нет                                                                                                    |
| «Тестовый режим»                       | Если выбрать «Да», то происходит переход в<br>режим тестирования и деньги не списываются со<br>счета плательщика. |
| «Check URL»                            | Заполнять не нужно                                                                                                |
| «Pay URL»                              | Заполнять не нужно                                                                                                |
| «НТТР метод»                           | GET                                                                                                    |
| «Проверить Check/Pay URL»              | Нет                                                                                                    |
| «Код проверки целостности данных»      | Произвольный набор символов.                                                                                      |
| «Подпись формы оплаты обязательна»     | Да                                                                                                    |
| «Можно переопределять настройки в url» | Да                                                                                                    |
| «Success URL»                          | Заполнять не нужно.                                                                                               |

| «Fail URL»       | Заполнять не нужно.                                                                                                    |
|------------------|----------------------------------------------------------------------------------------------------|
|                  | Необязательное поле.                                                                                                    |
| «InProgress URL» | URL страницы магазина, куда должен попасть<br>покупатель после успешного запроса на авторизацию<br>средств, до подтверждения списания и зачисления<br>средств. Поддерживается ограниченным количеством<br>методов оплаты. Переход пользователя произойдет<br>независимо от получения магазином средств и отчета о<br>проведенной оплате. |
|                  | Необязательное поле.                                                                                                    |
| «Return URL»     | URL страницы магазина, куда должен вернуться<br>покупатель при добровольном отказе от оплаты.<br>Отчет об оплате в этом случае магазину не<br>отсылается.                                                                                                    |

#### Расширенный счет:

| moneta                                       | <u>Мой счет</u> Операци<br>История платежей Персона | и Рабочий кабинет<br>пьные данные Управление счетами Безопасность Структура |
|----------------------------------------------|-----------------------------------------------------|-----------------------------------------------------------------------------|
| Счета<br>Расширенные счета<br>Росновной счет | Управление сче<br>(0,000                            | тами<br>р ₽) р Основной счет                                                |
| Номер счета Бал<br>12345678 0.00             | анс<br><b>р</b> Баланс                              | 0,00 P                                                                      |
| Просми                                       | Псевдоним                                           | нет данных                                                                  |
|                                              | Тип счета                                           | Расширенный счет                                                            |
|                                              | Состояние                                           | Активный                                                                    |
|                                              | Пароль                                              | Статический (Изменить платежный пароль   Изменить тип)                      |
|                                              | Внутрибанковский счет для<br>списания               | 3123312331233123                                                            |
|                                              | Внутрибанковский счет для пополнения                | 31233123312331233123                                                        |
|                                              |                                                     | Редактировать счет                                                          |
| 1                                            |                                                     | Заблокировать счет 🕢                                                        |

Пример настройки расширенного счета:

| <u>Счета</u><br>Расширенные счета 💿                                                                 | Редактиров                                 | ание счета                     |               |
|----------------------------------------------------------------------------------------------------|--------------------------------------------|--------------------------------|---------------|
| Р Основной счет         Баланс           Номер счета         Баланс           12345678         0.00 | 12345678                                   | (0,00 ₽) 🏲 Основной счет       |               |
| Προςмοτρ                                                                                            | Тип счета<br>Тип валюты                    | Расширенный счет<br>₽          |               |
|                                                                                                    | Псевдоним                                  | ООО "Название фирмы" / site.ru | 🗆 Публичное 🔮 |
|                                                                                                    | Тестовый режим                             | Нет 🔹 🔍                        |               |
|                                                                                                    | Check URL                                  |                                | •             |
|                                                                                                    | Pay URL                                    |                                | •             |
|                                                                                                    | НТТР метод                                 | GET 🔹 🔍                        |               |
|                                                                                                    | Проверить<br>Check/Pay URL                 | Нет 🔹 🙆                        |               |
|                                                                                                    | Код проверки<br>целостности<br>данных      | Xo2ubFkyIZXWN6d                | •             |
|                                                                                                    | Подпись формы<br>оплаты<br>обязательна     | Да 🔹 🔍                         |               |
|                                                                                                    | Можно<br>переопределять<br>настройки в url | Да 🔹 🔍                         |               |

## Настройка модуля оплаты

1. В административной панели магазина выберите пункт меню «Оплата и Валюты».

| h a                                                                        | КОНТРОЛЬНАЯ ПАНЕЛЬ                                                                                                    | 💩 НАЧАЛО 🔮 КАБ                                                                                                    | БИНЕТ 👋 ПОМОЩЬ                                             | ⊗ ВЫХОД                                                      | T: +7 (495) 649-67-20, +7 (812) 313-20-96                                                                                                    |       |
|----------------------------------------------------------------------------|----------------------------------------------------------------------------------------------------|----------------------------------------------------------------------------------------------------|------------------------------------------------------------|--------------------------------------------------------------|----------------------------------------------------------------------------------------------------|-------|
| Shop-rent<br>Login: demo13729_admin<br>site: http://demo13729.shop-rent.su | <ul> <li>Товары и категории</li> <li>Кличнты</li> <li>Заказы</li> <li>Доставка</li> <li>Оплата и Валюты</li> <li>Скидки</li> </ul> | <ul> <li>Общие настройки</li> <li>Настройка страниц, кол.</li> <li>Мено</li> <li>Разделы и страницы, Но</li> <li>Опросы и голосования</li> <li>Торговые порталы (Янди</li> </ul> | юнок и блоков<br>овости и публикации<br>цекс.Маркет и др.) | • Πα<br>• Ин<br>• Φα<br>• Φα<br>• Πα<br>• Φα<br>• Κα<br>• Οτ | осещения сайта (статистика)<br>нтерактивные формы (анкеты)<br>айлы<br>отогалереи<br>очтовые рассылки<br>орумы, блоги, отзывы ит.п.<br>аталоги ссылок<br>птимизация и раскрутка |       |
| В быстрые настройки выведены настрой старте.                               | БЫСТРЫЕ НАСТРОЙКИ                                                                                                    | интернет-магазина, особе                                                                                                    | енно при НО                                                | вости                                                        | НУЖНА<br>ПОМОЩЬ? Задайте вопрос 3                                                                                                    | жения |

2. Среди доступных для добавления способов оплаты найдите «PayAnyWay (Moneta.ru)» и нажмите «Добавить».

| 8  | 8  | <u>Assist - Рапида</u>                                  | Ø | <u>включить</u> | 25 | руб. | BCE | во всех<br>формах | (((((O<br>moneybookers | EUR,USD,GBP,HKD,SGD,JPY,CHF,DKK,SEK,ILS,LVL,CZK,EEK,PLN,LTL |
|----|----|---------------------------------------------------------|---|-----------------|----|------|-----|-------------------|------------------------|-------------------------------------------------------------|
| 9  | 7  | Assist -<br>Кредитные<br>Карты с<br>помощью<br>AssistID | Ø | <u>включить</u> | 20 | руб. | все | во всех<br>формах |                        | <u>Advants</u><br>MoneyMail<br>RUB<br><u>добавить</u>       |
| 10 | 5  | <u>Assist -</u><br>Кредитные<br>карты                   | ø | включить        | 10 | руб. | все | во всех<br>формах | <b>ON</b> PAR          | ОлРау<br>RUB<br><u>добавить</u>                             |
| 11 | 15 | RBK Money                                               | Ø | включить        | 10 | \$   | все | во всех<br>формах | PAYONLINE              | Pay Online System (кредитки)<br>RUB, USD, EUR<br>Добавить   |
| 12 | 16 | <u>WebMoney</u><br>(WMZ) -<br>платёж<br>Click&Buy       | Ø | включить        | 10 | WMZ  | все | во всех<br>формах | PayAnyWay              | PayAnyWay (Moneta.ru)<br>RUB<br><u>добавить</u>             |
| 13 | 6  | <u>Assist -</u><br>КредитПилот                          | Ø | включить        | 2  | руб. | все | во всех<br>формах | platren                | Platron 2                                                   |
| 14 | 9  | <u>Assist - E-Port</u>                                  | Ø | <u>включить</u> | 0  | руб. | все | во всех<br>формах |                        | QIWI (OCMII)                                                |
| 15 | 12 | <u>Assist - PayCash</u><br>(Yandex.money)               | Ø | включить        | 0  | руб. | все | во всех<br>формах | <b>Сімі</b><br>киви    | RUB C                                                       |

3. В открывшемся окне укажите следующие значения для соответствующих полей:

| «Название способа оплаты»              | PayAnyWay                                                                                                    |
|----------------------------------------|----------------------------------------------------------------------------------------------------|
| «Валюта для данного способа<br>оплаты» | Российский рубль (руб.)                                                                                         |
| «Способ оплаты доступен»               | Поставьте галочку                                                                                               |
| «ID магазина в системе Moneta.ru»      | Укажите номер расширенного счета в платежной<br>системе PayAnyWay (Moneta.ru)                                   |
| «Валюта»                               | RUB                                                                                                    |
| «Тестовый режим»                       | Выбрать «0»                                                                                                    |
| «Код проверки целостности<br>данных»   | Произвольный набор символов, который вы<br>указали при настройке расширенного счета в<br>PayAnyWay (Moneta.ru). |

#### Нажмите «Отредактировать»

| ВВЕСТИ НОВЫЙ СПОСОБ ОПЛАТЫ                                                                                          |                                                                                                    |
|----------------------------------------------------------------------------------------------------|----------------------------------------------------------------------------------------------------|
| Название способа оплаты<br>(главное название):                                                                      | PayAnyWay                                                                                                    |
| Валюта для данного способа оплаты *:                                                                                | Российский рубль (руб.) •                                                                                                    |
| Способ оплаты доступен:                                                                                             |                                                                                                    |
| Важность при показе в списках<br>(чем выше индекс важности, тем выше способ оплаты в списках):                      | 0 •                                                                                                    |
| Для каких видов доставки работает:                                                                                  | <ul> <li>Используется для всех видов доставки</li> <li>Используется только для видов доставки, выбранных ниже</li> </ul>             |
| В каких формах используется?                                                                                        | <ul> <li>во всех формах</li> <li>только в форме простого платежа (payment.php)</li> <li>только в форме корзины (cart.php)</li> </ul> |
| Отражение в блоках со с                                                                                             | писками видов оплаты. ∀                                                                                                    |
| Как способ оплаты виден в специальных блоках:                                                                       |                                                                                                    |
| Отражение на страни                                                                                                 | <u>це корзины покупки</u> ⊗                                                                                                    |
| Как способ оплаты виден при выборе на странице корзины:                                                             |                                                                                                    |
| ID магазина в системе Moneta.ru*:                                                                                   | 12345678                                                                                                    |
| Валюта <sup>*</sup> :<br>(Значение должно соответствовать коду валюты счета получателя)                             | RUB •                                                                                                    |
| Язык:                                                                                                    | ru v                                                                                                    |
| Тестовый режим:<br>(1- тестовый режим, 0 - рабочий режим)                                                           | 0 •                                                                                                    |
| Код проверки целостности данных:<br>(Код выдается системой Moneta.ru. Если код есть, будет осуществляться проверка) | Xo2ubFkylZXWN6d                                                                                                    |
| Текст на кнолке:                                                                                                    | РауАпуWау: последний шаг - оплатить                                                                                                  |
| Текст перед кнопкой оплаты:                                                                                         | Нажмите на кнопку, чтобы перейти на сайт РауАпу⊎ау и завершить оплату.                                                               |
| Текст после кнопки:                                                                                                 |                                                                                                    |
| ОТРЕДАКТИРОВАТЬ                                                                                                    | Очистить                                                                                                    |

Модуль настроен, приятных платежей!

Не забудьте прислать подписанное Заявление о присоединении к оферте, которое вы можете скачать в <u>Личном кабинете</u>.

### Примечание

Включенные для Вашего счета способы оплаты вы можете увидеть в своем <u>Личном</u> Кабинете.

При переходе по ссылке, выходит окно, в котором необходимо вписать произвольную сумму (100 или 1000), нажать «Показать». Появятся актуальные способы оплаты, которые в настоящий момент подключены для вашего счета.

Попытка оплатить неактивным способом оплаты завершится сообщением об ошибке: «Нет доступных способов оплаты».